# Websites, Image Attributes, and Copyright

Section 4.4.1, 4.8, and 4.10

CS120 The Information Era

### Websites

2/26/07

2/26/07

- Websites consist of multiple web pages and images grouped together
- Each web page is a .htm or .html file
- Each image is a .gif, .jpg, or .png
- Place all pages of a site in the same folder
- It is customary and a good idea to place all images in a folder called images, and place this folder in the website folder

CS120 The Information Era

# Problem Create a folder called *htmlExample* in your sites folder on Euler Create a folder called *images* inside of the above folder Create a folder called *images* inside of the above folder Create an HTML file called 'thtmlinfo.html" that for starters has two the file as folderos: HTML file called 'thtmlinfo.html" that for starters has two the this bar is the starters in the starters in

# Main HTML Page

### HTML Terminology and HTML Tags

CS120 The Information Era

HTML Terminology HTML Tags

CS120 10/1/06

2/26/07

# More Hyperlinks

 It is possible to copy an HTML source file from the Web and make modifications to fit your needs (provided the material is not copyrighted). As an example, let's all copy the CS120 course syllabus and save it on the desktop

• <u>http://zeus.cs.pacificu.edu/shereen/cs120sp07/L</u> ectures/09SyllabusExample.html

CS120 The Information Era

# Named Anchor

2/26/07

2/26/07

- A named anchor is a hyperlink to a place in the same document.
  - o <a href="#details">Course Details</a>
  - o <a name="details">Optional Text</a>
- Notice: The text looks like a normal link, but clicking on the link goes to a the location of where the <<u>Course Details</u> .> tag exits.

CS120 The Information Era

### Problem

- Create a set of links at the top of the CS120 syllabus that will take the viewer to each major section of the syllabus. Use the "Named Anchors" kind of links to implement your solution.
- The major sections are:
  - <u>Textbooks</u> | <u>Grade Distribution</u> | <u>Policies</u> | <u>Dates</u> <u>of Exams</u>

CS120 The Information Era

### Tables

2/26/07

2/26/07

2/26/07

### Tables allow:

- Different colors to be displayed on different areas of the screen
- Text to be easily displayed in columns and rows with margins
- Regions with images and clickable areas

CS120 The Information Era

A 3D frame for a look of depth

### Table Definition

- - these two tags define a table with a border of ? Pixels
- Inside the table you define the rows and the columns

CS120 The Information Era

- o

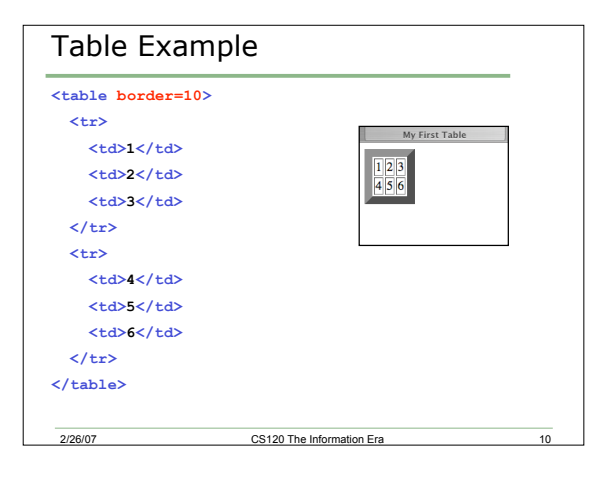

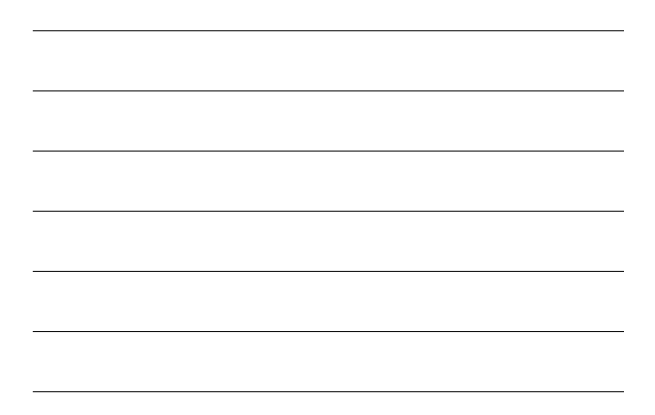

### Problem

2/26/07

2/26/07

- Create a table with two of your friend's names and telephone numbers in a table with three rows and two columns
- The first row is to contain headings in red
- The next two rows contain the names and phone numbers in blue

CS120 The Information Era

11

12

### **Table Attributes**

- sets the number of pixels between cells
- set the width of the table in percentage of the screen
- sets background color
- <caption align=top|bottom> Text </caption> provides a caption for the table either at the top or bottom of the table

CS120 The Information Era

### **Cell Attributes**

2/26/07

- aligns the text in the cell accordingly
- or controls the width of the column in terms of pixels or percentage of the table, respectively

CS120 The Information Era

13

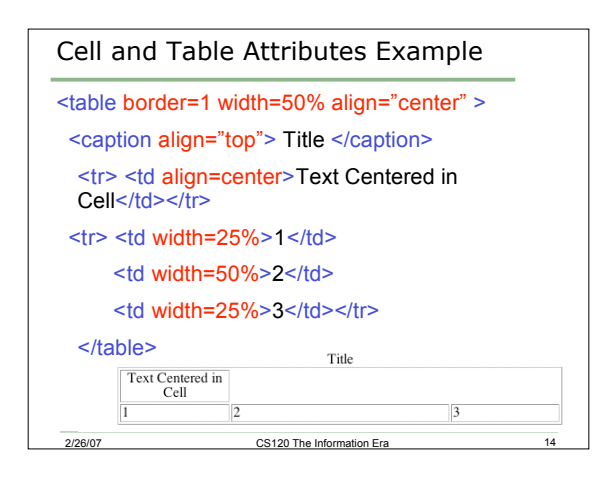

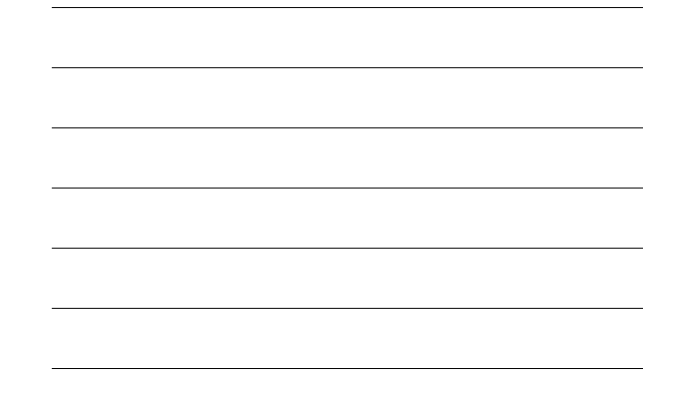

| Colspan & Rowspan                                                                                                    |                          |       |
|----------------------------------------------------------------------------------------------------|--------------------------|-------|
| <ul> <li>To extend a table element across three columns you need<br/>to use the COLSPAN attribute in the TD tag</li> </ul> |                          |       |
|                                                                                                    |                          |       |
|                                                                                                    |                          |       |
| Spanning text.                                                                                                    |                          |       |
| 1                                                                                                    |                          |       |
|                                                                                                    |                          |       |
|                                                                                                    | 3                        | 1 2 3 |
|                                                                                                    |                          |       |
| <ul> <li>ROWSPAN can be used in the same way.</li> </ul>                                                                   |                          |       |
| 2/26/07                                                                                                    | CS120 The Information Er | a 15  |

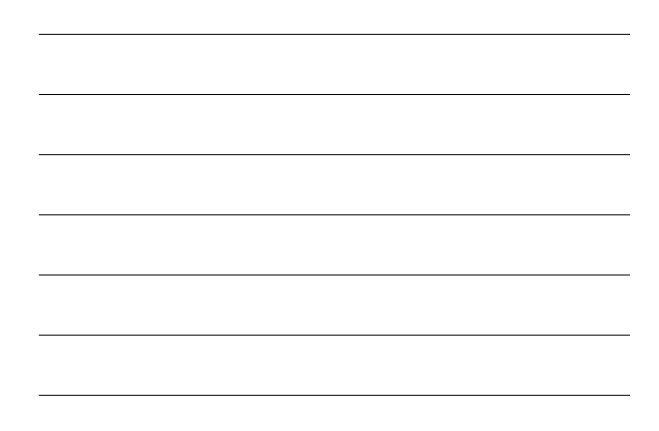

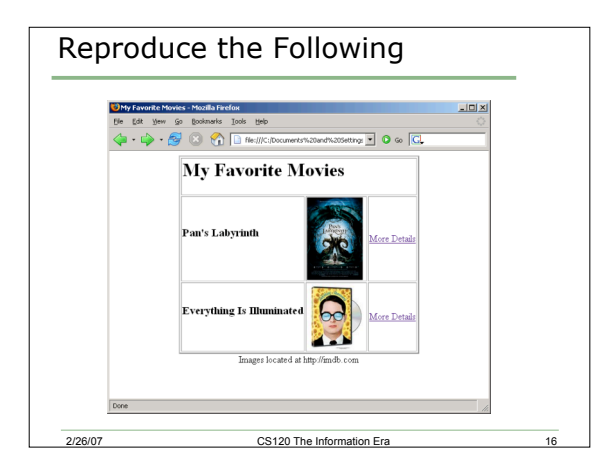

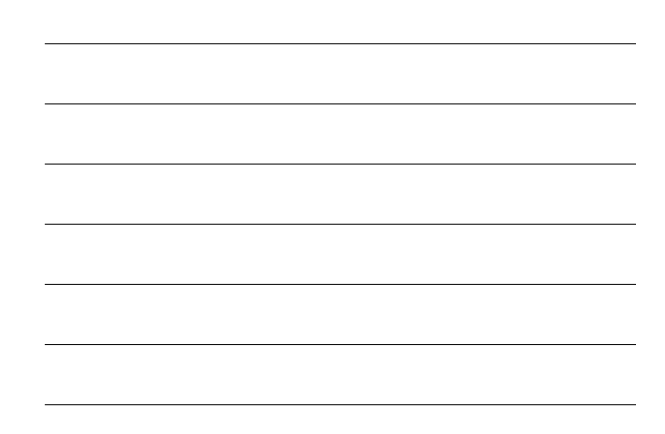